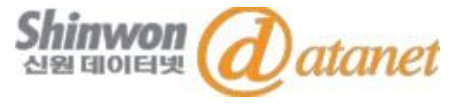

# JSTOR E-BOOK 이용 매뉴얼

### 신원데이터넷 info@shinwon.co.kr

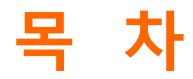

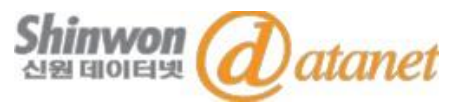

1. About JSTOR

2. Books at JSTOR

3. JSOTR Homepage

4. Search

5. Browse

### 6. Management

## **1. ABOUT JSTOR**

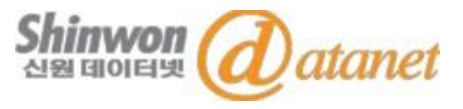

• Mission

(1) 주요 학술저널의 Archive 구축(2) Archive를 광범위하게 이용할 수 있게 확장

- 1995년 독립적인 not-for-profit 기관으로 설립된 JSTOR는 2009년 ITHAKA와 합병하여, 주요 학술 저널의 최신 및 과거자료에 대한 Archive 제공
- JSTOR는 다양한 형식과 분야의 학술 콘텐츠 제공

| Journals        | 전 세계 57개국 이상의 1,200여 출판사와 협력하여 인<br>문학, 사회과학 및 과학 분야에서 2,600여 종 이상의 학<br>술 저널을 제공                                                    |
|-----------------|----------------------------------------------------------------------------------------------------|
| eBooks          | 50,000권 이상의 eBook 및 주요 출판사의 950개 이상<br>의 Open Access eBook 제공                                                                        |
| Primary Sources | Global Plants, 19 <sup>th</sup> Century British Pamphlets,<br>Struggles for Freedom, World Heritage Sites 컬렉션의<br>2백만 가지 이상 주요 자료 제공 |

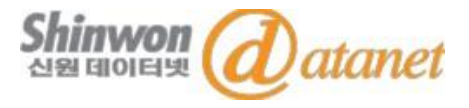

- 1년간 출판업, 도서관, 학문 커뮤니티의 요구를 조사한 결과로 2011년 JSTOR에서는 Books at JSTOR를 발표.
- Books at JSTOR는 지속 가능한 모델로서 유연한 구매 모델의 방안을 제시
- DRM없이 무제한 동시 사용 및 PDF 다운로드 가능
- Books at JSTOR 컬렉션

※ Collection을 선택하여 구독할 수 있으므로

기관마다 제공되는 Contents가 다를 수 있습니다.

| Collection                   |                                   |  |  |  |  |  |
|------------------------------|-----------------------------------|--|--|--|--|--|
| Essential Business Reference | Business and Economics Collection |  |  |  |  |  |
| Education                    | Film Studies                      |  |  |  |  |  |
| History                      | Language & Literature             |  |  |  |  |  |
| Law                          | Music                             |  |  |  |  |  |
| Philosophy                   | Plants                            |  |  |  |  |  |
| Political Science            | Religion                          |  |  |  |  |  |
| Security Studies             | Science & Technology              |  |  |  |  |  |
| Sociology                    | Spanish Collection                |  |  |  |  |  |
| Sustainability               |                                   |  |  |  |  |  |

Confidential

# **3. JSTOR HOMEPAGE**

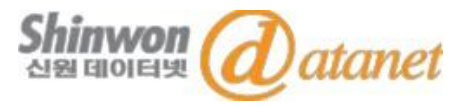

• JSTOR 홈페이지 접속 URL : http://www.jstor.org

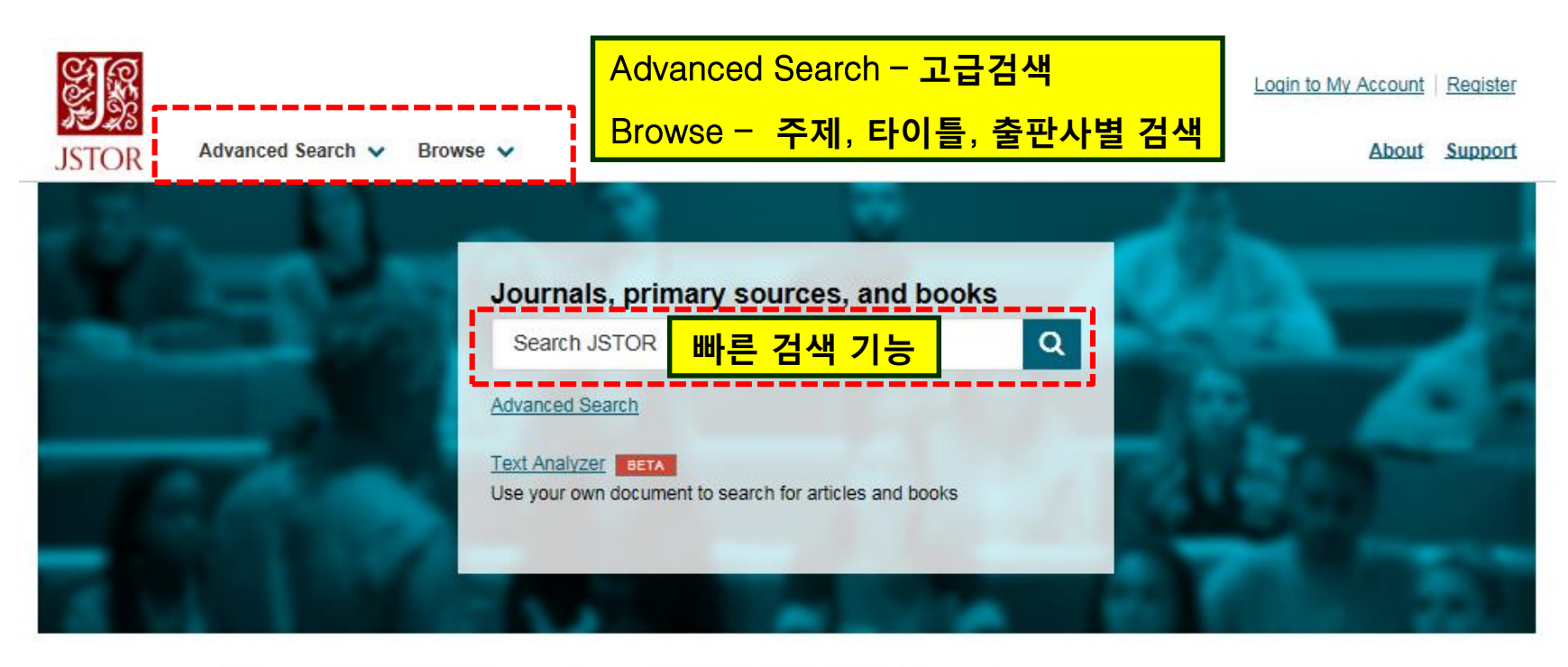

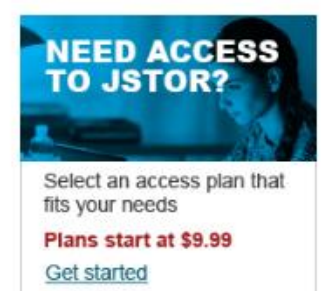

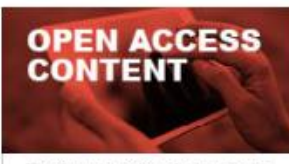

Explore academic journals and ebooks that are open to everyone, everywhere

Learn more

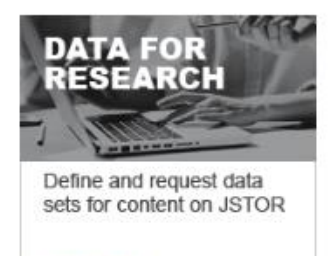

Get started

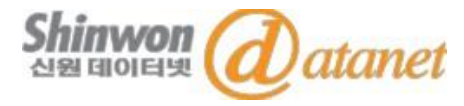

| arch View tutorial   Search Help                                                                                               |
|----------------------------------------------------------------------------------------------------|
| All fields V<br>Journal or Book Title                                                                                          |
| 저널 혹은 이북 타이틀 명으로 검색                                                                                                    |
| 검색어가 포함되어 있는 Fields 선택                                                                                                    |
| ▼ ISBN 검색                                                                                                    |
|                                                                                                    |
| Journal Filter 주제, 타이틀명으로 필터 검색                                                                                                |
| Narrow by discipline and/or journal                                                                                            |
| -> 끈텐스 유영 신택<br>Research Reports<br>Pamphlets Expand the disciplines below to see associated journals                          |
| Miscellaneous Return results for:                                                                                              |
| <ul> <li>✓ -&gt; 언어 및 출판 년도 선택</li> <li>△ African American Studies(19 titles)</li> <li>△ African Studies(58 titles)</li> </ul> |
|                                                                                                    |

## 4. SEARCH : 빠른 검색

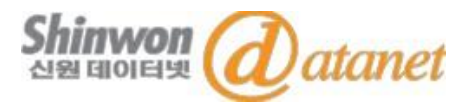

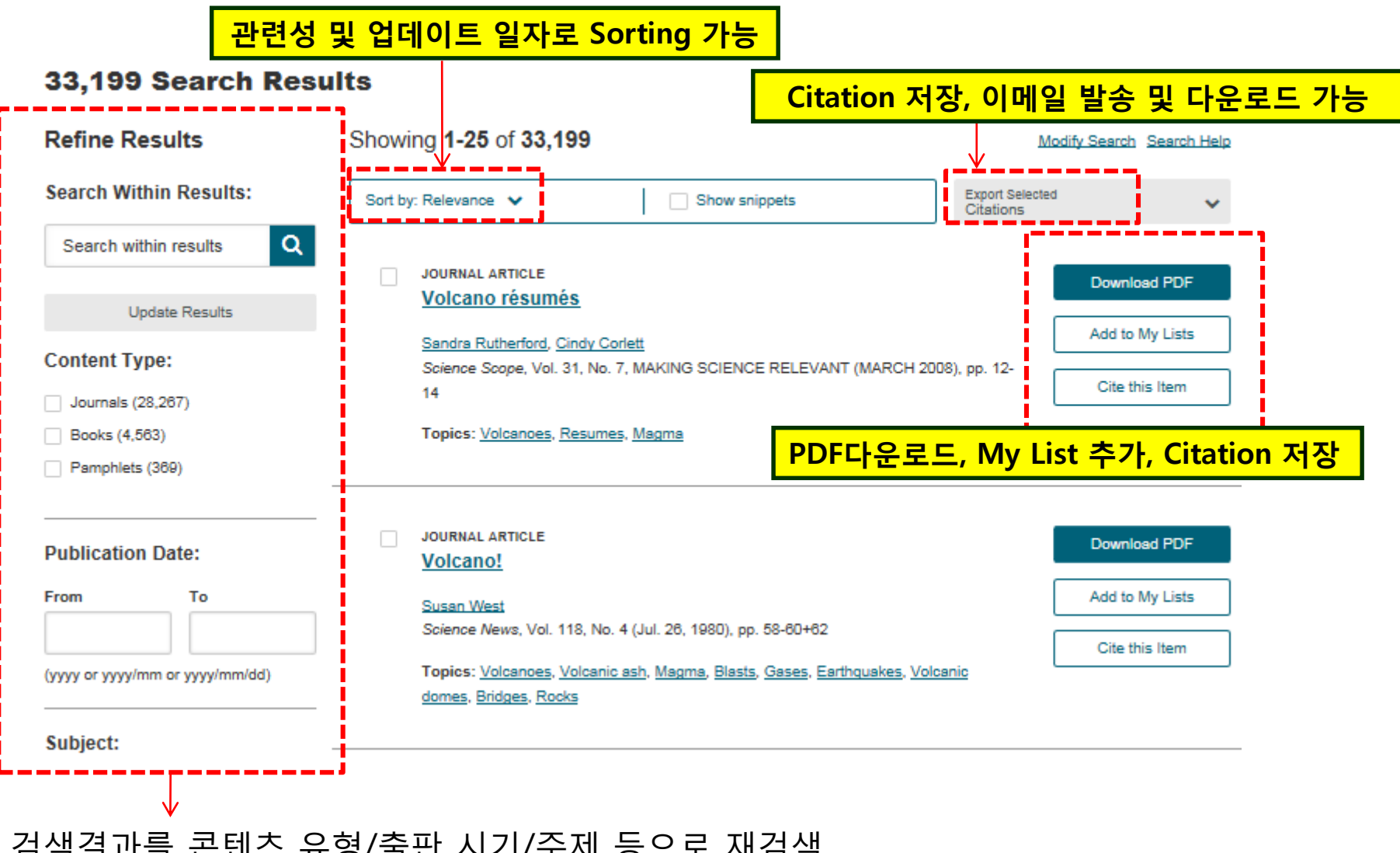

### 검색결과를 콘텐츠 유형/출판 시기/주제 등으로 재검색

### 4. SEARCH : 검색결과

Shinwon @atanet

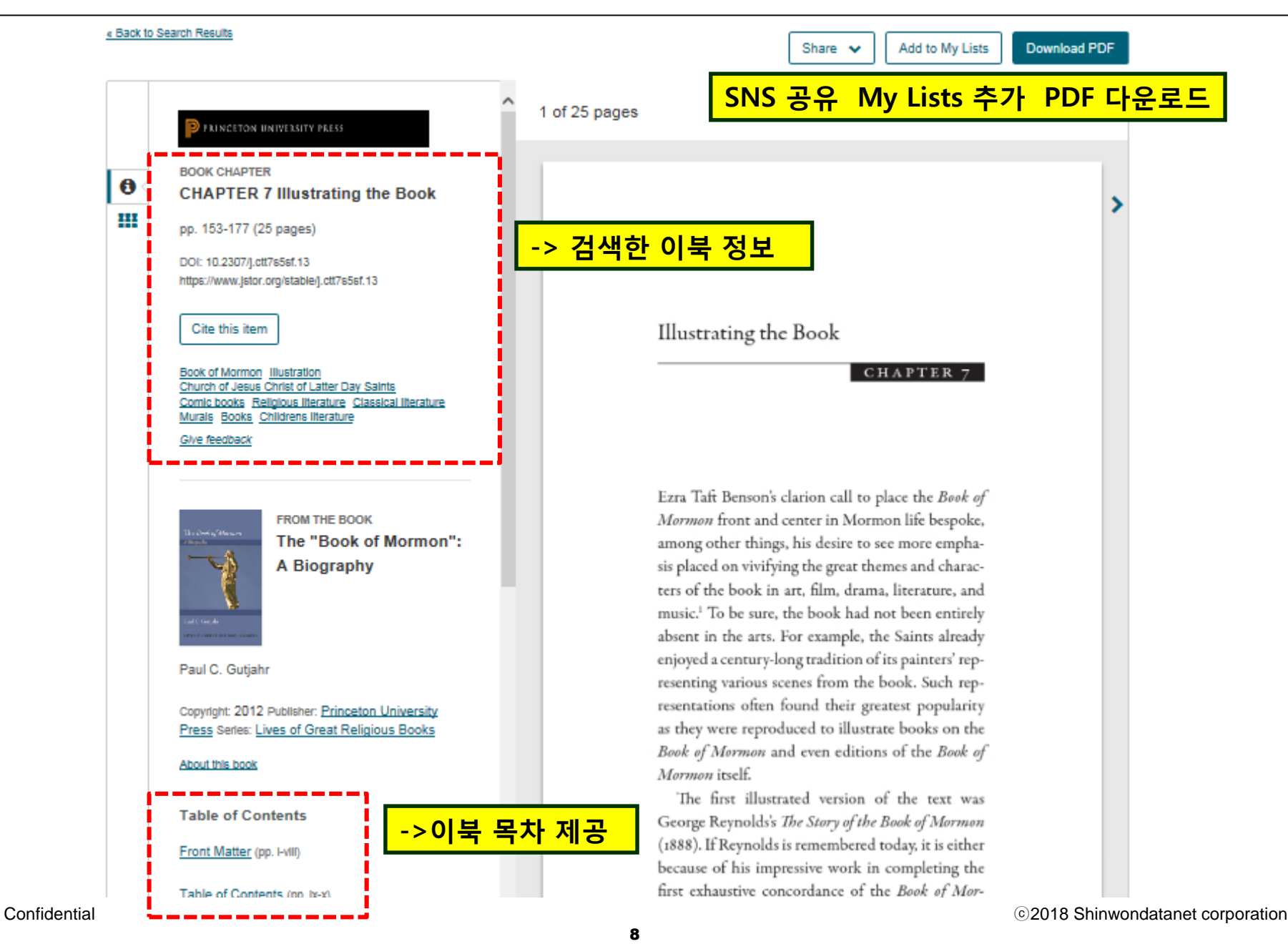

### 4. SEARCH : 검색결과

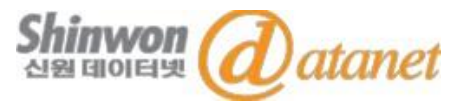

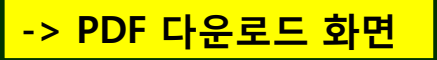

#### National Science Teachers Association

Volcano résumés Author(s): Sandra Rutherford and Cindy Corlett Source: Science Scope, Vol. 31, No. 7, MAKING SCIENCE RELEVANT (MARCH 2008), pp. 12-14 Published by: National Science Teachers Association Stable URL: http://www.jstor.org/stable/43181252 Accessed: 25-01-2018 06:17 UTC

JSTOR is a not-for-profit service that helps scholars, researchers, and students discover, use, and build upon a wide range of content in a trusted digital archive. We use information technology and tools to increase productivity and facilitate new forms of scholarship. For more information about JSTOR, please contact support@jstor.org.

Your use of the JSTOR archive indicates your acceptance of the Terms & Conditions of Use, available at http://about.jstor.org/terms

#### Your PDF has successfully downloaded.

You may be interested in finding more content on these topics:

#### Volcanoes

4,133 Items

(For a broader coverage related to this topic, see Volcanism.) A volcano is a rupture in the crust o...

#### Resumes

311 Items

(This article is about the personal marketing tool. For the music album, see Résumé (album). For the...

#### Magma

1,003 Items

Magma (from Ancient Greek μάγμα (mágma) meaning "thick unguent") is a mixture of molten or semi-molt...

### PDF 다운로드 완료시 해당 이북과 연관된 이북 및 주제분야 제공

What are topics?

Hide [x]

## 5. BROWSE : BY SUBJECT

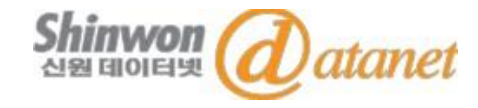

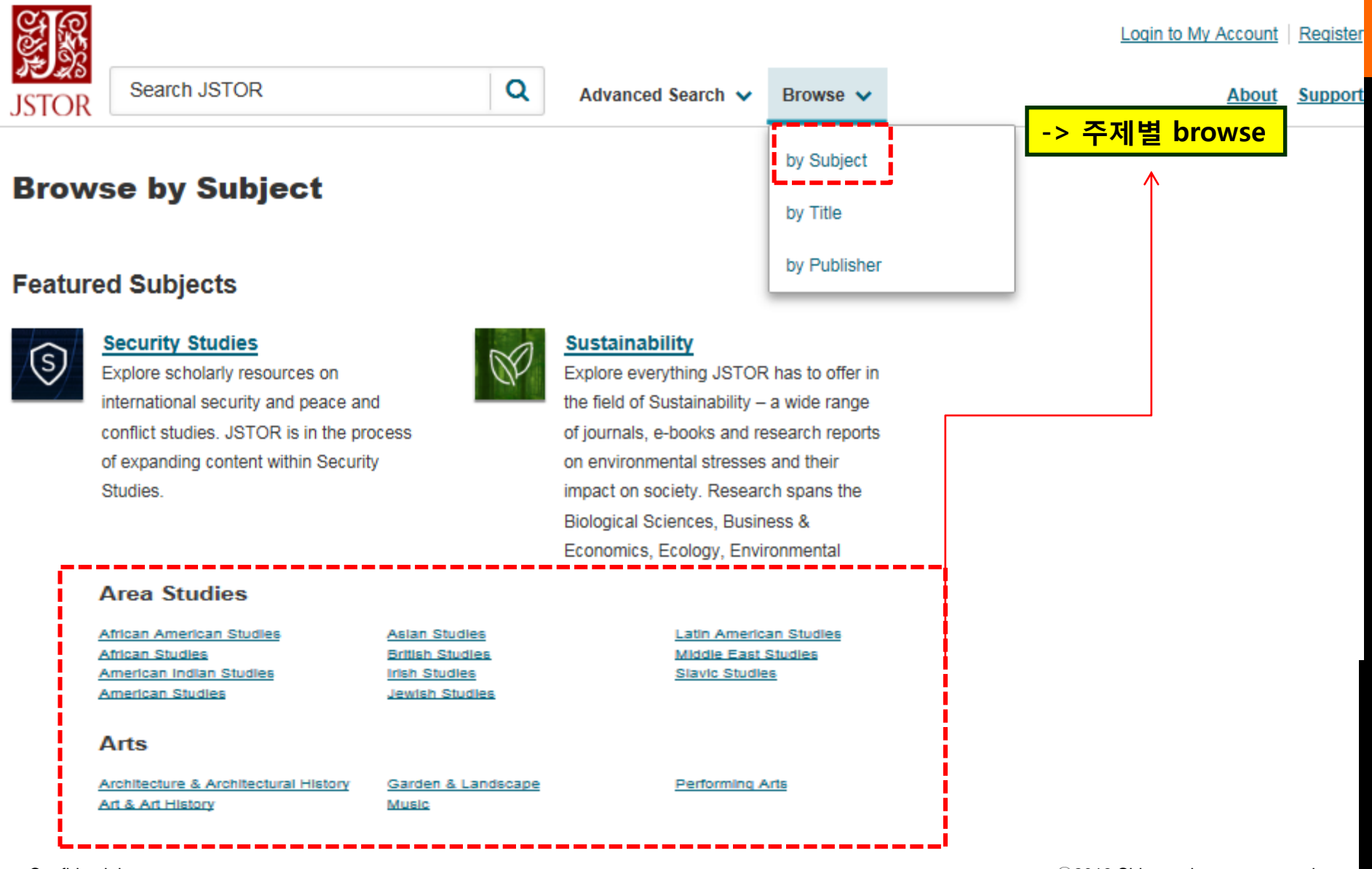

### 5. BROWSE : BY TITLE

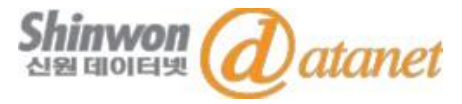

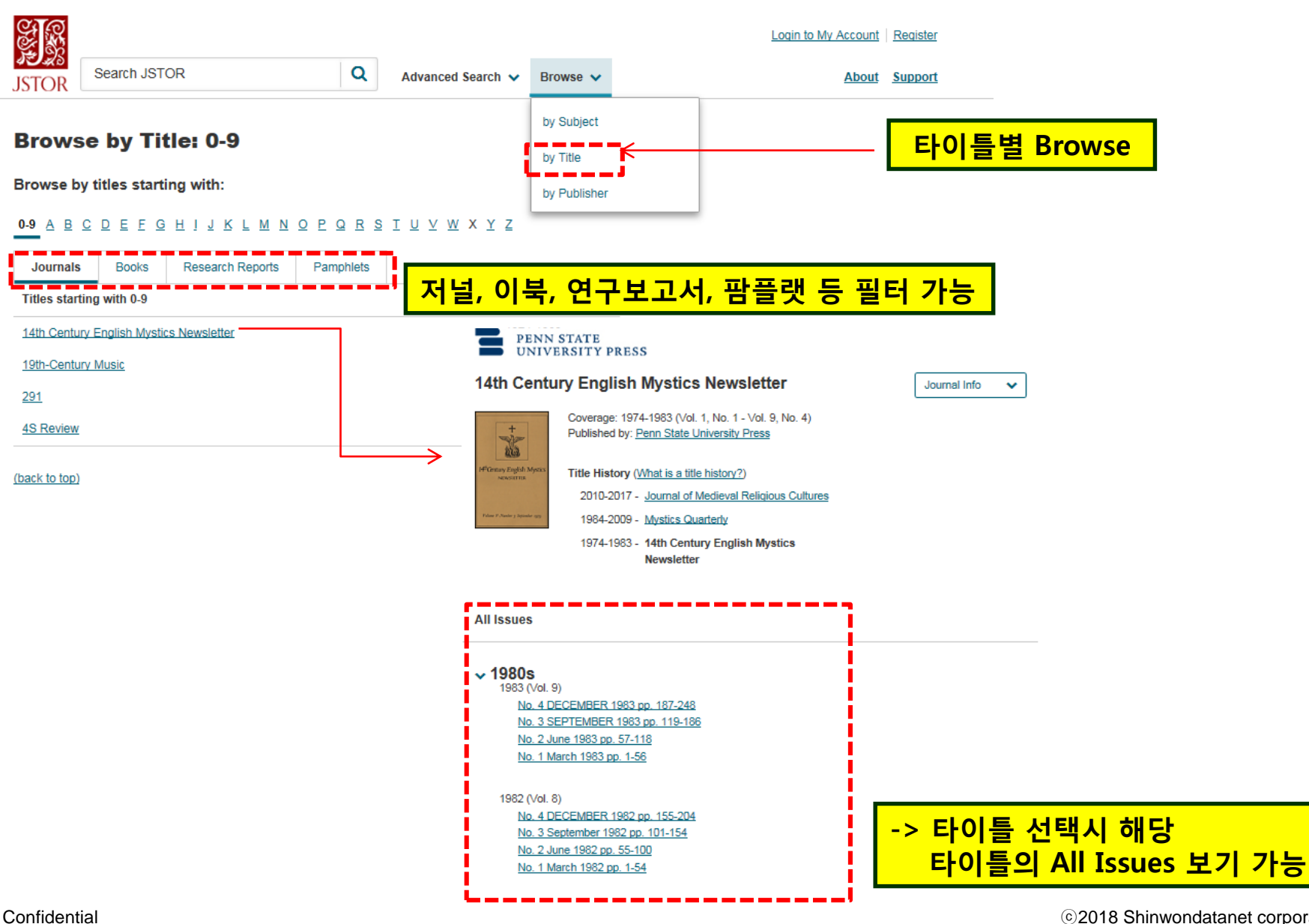

### 5. BROWSE : BY PUBLISHER

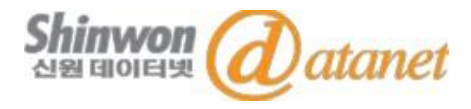

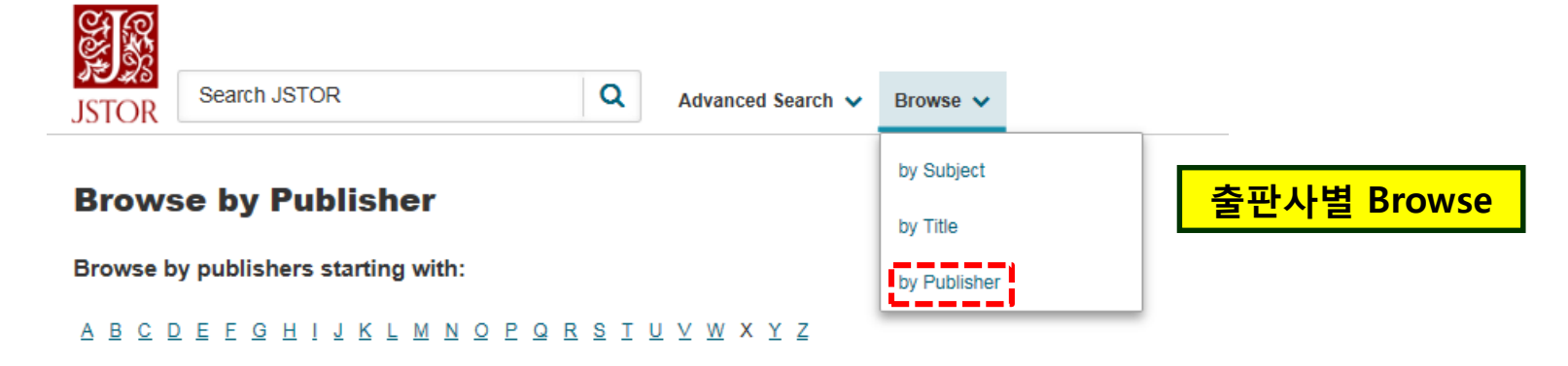

Α

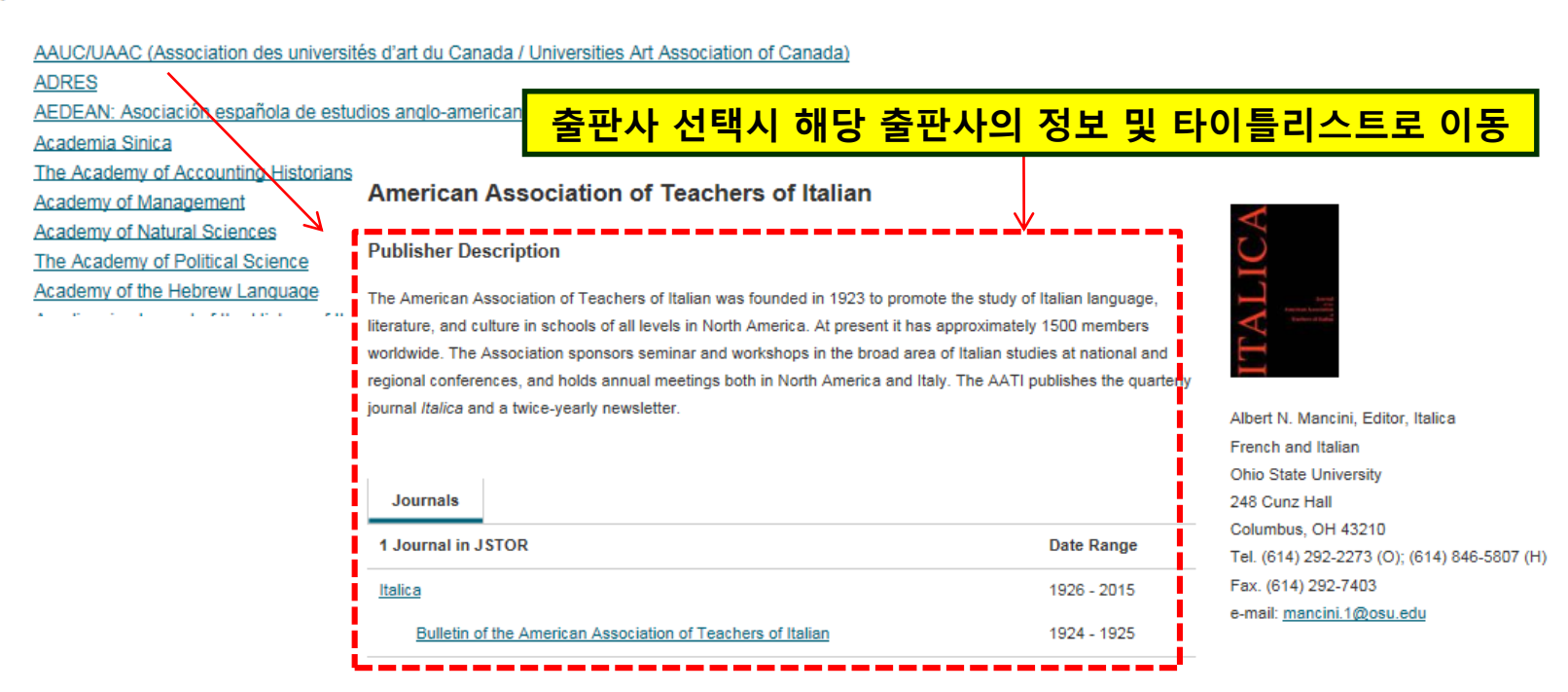

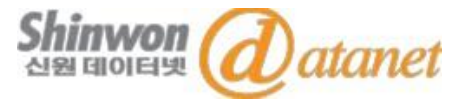

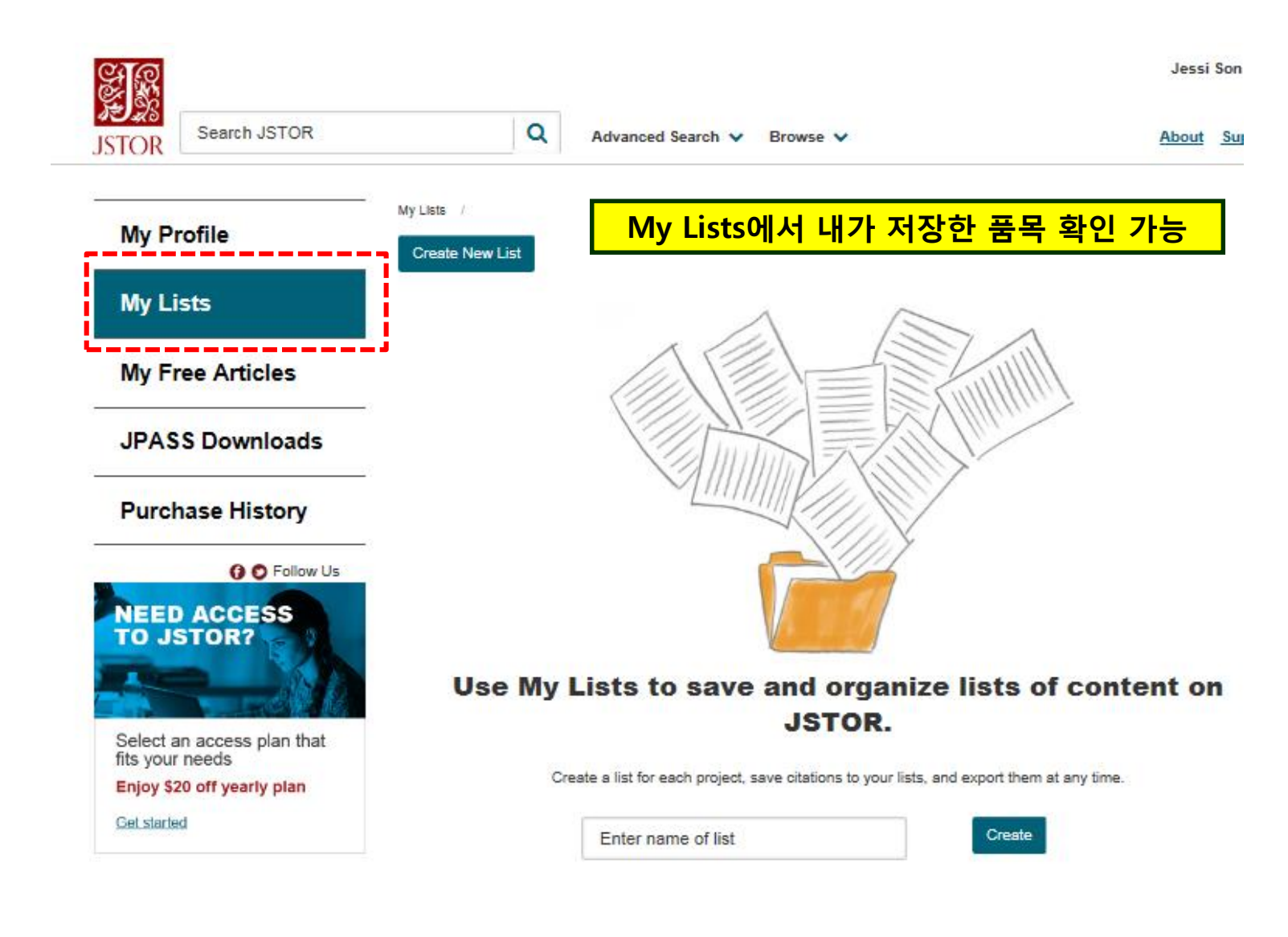

### 6. MANAGEMENT

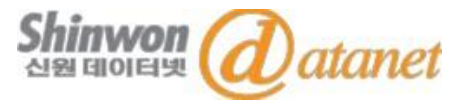

©2018 Shinwondatanet corporation

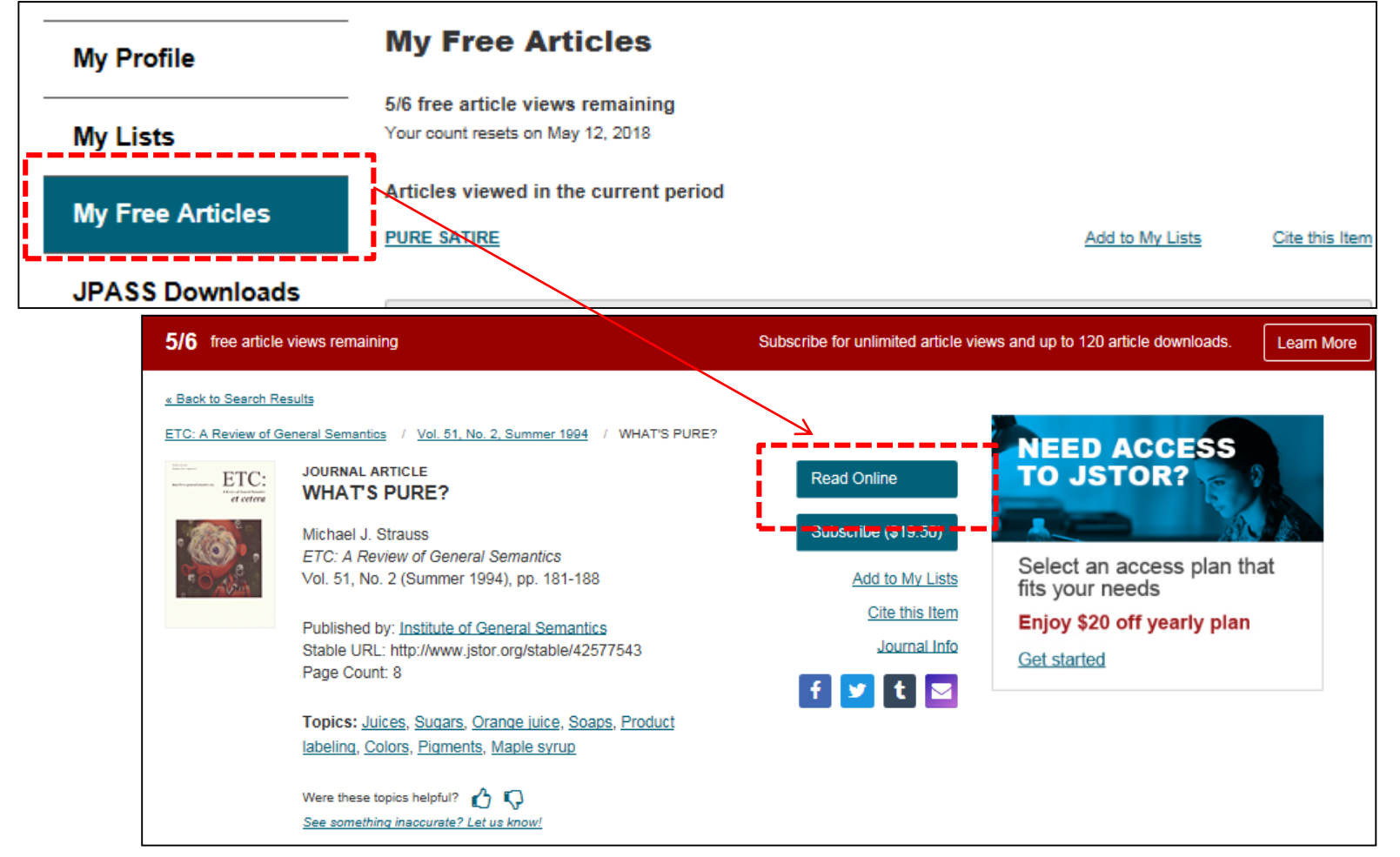

- Free MyJSTOR 계정을 보유하고 있으면, 6개의 아티클을 무료로 읽을 수 있음(30일 마다 가능) MyJSTOR 계정 등록 URL-> https://www.jstor.org/register
- 아티클을 선택 한 뒤 "Read Online" 클릭 -> 온라인으로 즉시 읽기 가능
- MyJSTOR 계정-> My Free Articles에서 선택한 아티클 확인 가능
- 화면 상단 "Free article views remaining 에서 무료 읽기 가능한 아티클 수 확인 가능

Confidential

### 6. MANAGEMENT : MY LISTS

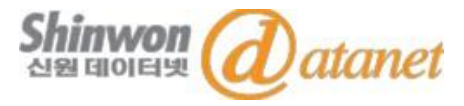

| Journal of Coll                                                                                                    | ege Science Tea<br>Vol. 46, No. 2,           | aching                  | the second infe | .1         | ×            |
|----------------------------------------------------------------------------------------------------|----------------------------------------------|-------------------------|-----------------|------------|--------------|
| UTE I                                                                                                    | Published by: <u>Na</u><br>Stable URL: http: |                         | Add to My Lists | .]         |              |
| A second second | Journal Home Pa                              | Add "Front Matter" to:  | 거새송 프ㅁㅇ ^       |            | iste 에 추기 기노 |
|                                                                                                    | Subscribe                                    | Name                    | 김색안 품목물 A       |            | ·SCS에 주기 가궁  |
| Table of Conten                                                                                                    | ts                                           | Beconomics<br>3 items   |                 | 2018-01-25 |              |
| Select / Unsele                                                                                                    | ct all                                       |                         |                 |            |              |
| E Front Ma                                                                                                    | tter                                         |                         |                 |            | ~            |
| Read Onlin                                                                                                    | <u>Download PDF</u>                          | Add to List             |                 |            |              |
| Stable URL: I                                                                                                    | College Science                              | Create New List         |                 |            |              |
| Read Online                                                                                                    | Download PDF Ac                              | Enter name of list      | Create          |            |              |
| POINT OF VIEW                                                                                                    | N                                            |                         | -               |            |              |
| In Defe                                                                                                    | nse of the Lectur                            | re, Revisited (pp. 8-9) |                 |            |              |

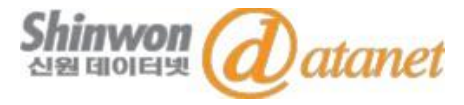

#### 33,199 Search Results

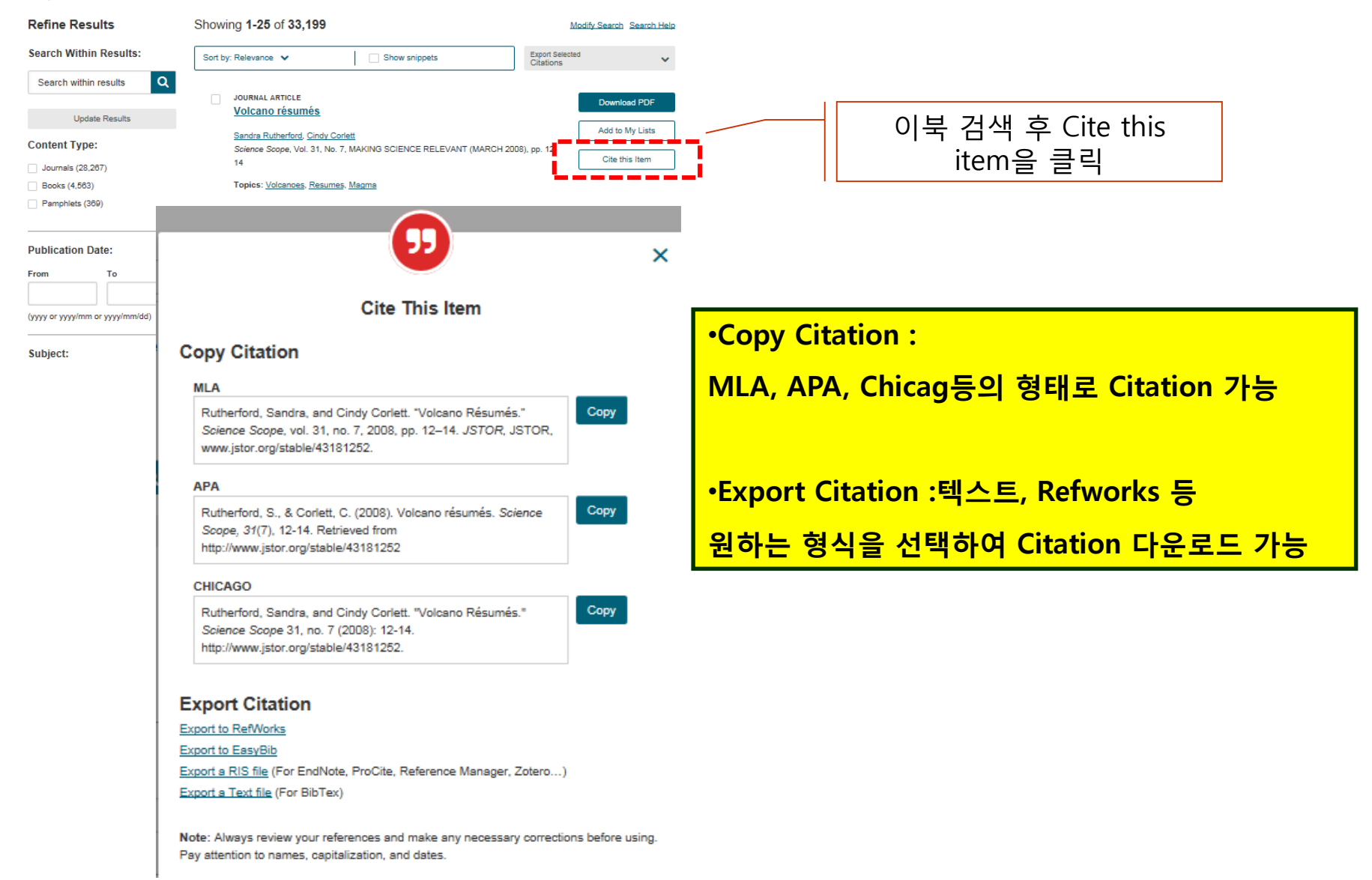

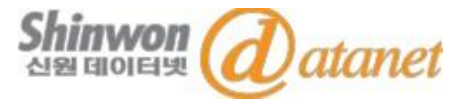

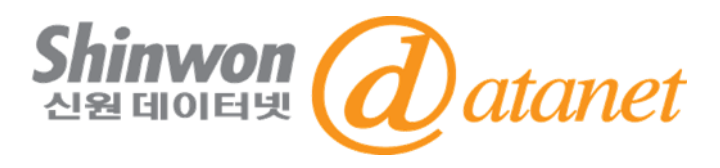

신원데이터넷

(http://www.shinwon.co.kr)

TEL 02-326-3535

E-mail info@shinwon.co.kr